**Snipping Tool** 

Here's how you can reveal the Snipping Tool in Windows Vista, if it's not yet enabled in your <u>system</u>:

- 1. Click on Vista Start button, and go to Control Panel.
- 2. Click on **Programs** link.
- 3. Click on **Turn Windows features on or off** link. If User Account Control pops up for confirmation, click on Continue button.
- 4. Scroll down the list of features in Windows Features dialog window, tick the check box for **Tablet-PC Optional Components** to enable and show the Snipping Tool in Vista.
- 5. Click OK when done.

http://www.microsoft.com/windowsxp/downloads/tabletpc/experiencepack/overview.mspx

Revised 3/21/2010 JMM